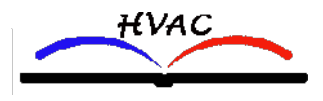

### www.HVACnotebook.com

This spreadsheet included many common formulas and tricks we used to develop our CalcSheets. User has access to veiw all the formulas and see examples of how they can be used in spreadsheets.

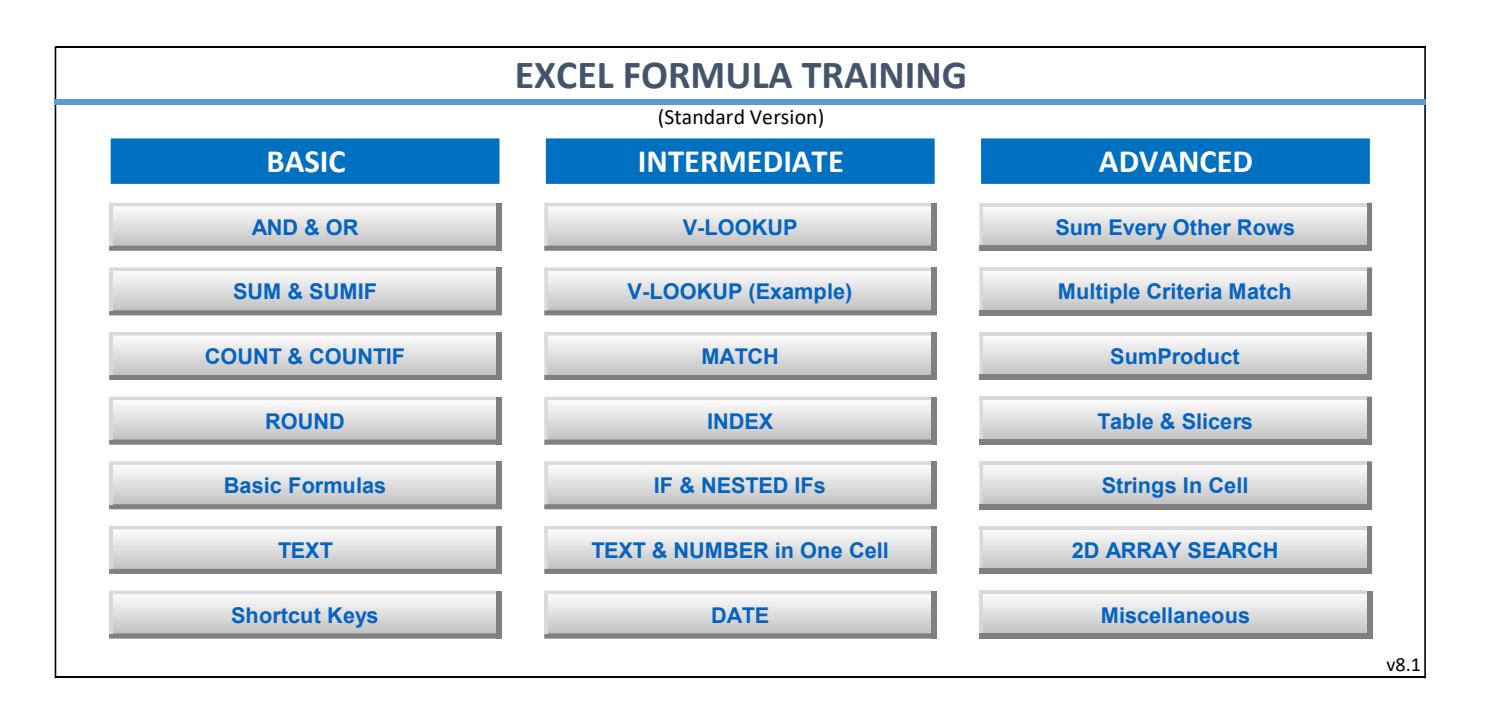

### COUNT FUNCTIONS MAIN

| <b>COUNT</b> (For cell with numbers or dates)                                                    |  |  |  |  |
|--------------------------------------------------------------------------------------------------|--|--|--|--|
| =COUNT(range)                                                                                    |  |  |  |  |
| Use this function to count cells                                                                 |  |  |  |  |
|                                                                                                  |  |  |  |  |
| Example: Count number of cells that contain numbers. Date is a number. Text will not be counted. |  |  |  |  |
|                                                                                                  |  |  |  |  |
| 1                                                                                                |  |  |  |  |
| 5                                                                                                |  |  |  |  |
| 3/25/2014                                                                                        |  |  |  |  |
| Data                                                                                             |  |  |  |  |
| Test                                                                                             |  |  |  |  |
| 3 Formula Used: =COUNT(C8:C12)                                                                   |  |  |  |  |
|                                                                                                  |  |  |  |  |
| =COUNT(range1, range2)                                                                           |  |  |  |  |
| Use for segarated cells                                                                          |  |  |  |  |
| 2 2                                                                                              |  |  |  |  |
| 2 2                                                                                              |  |  |  |  |
| 2 2                                                                                              |  |  |  |  |
| 2                                                                                                |  |  |  |  |
| 7 Formula Used: =COUNT(C19:C22,E19:E21)                                                          |  |  |  |  |
|                                                                                                  |  |  |  |  |
|                                                                                                  |  |  |  |  |

| COUNTA (For Nonblank cells)                                  |                                |  |  |  |  |
|--------------------------------------------------------------|--------------------------------|--|--|--|--|
| =COUNTA(range1)                                              |                                |  |  |  |  |
| Example: Count number of cells that contain numbers or text. |                                |  |  |  |  |
| 1                                                            |                                |  |  |  |  |
| 5                                                            |                                |  |  |  |  |
| 3/25/2014                                                    |                                |  |  |  |  |
| Data                                                         |                                |  |  |  |  |
|                                                              |                                |  |  |  |  |
| 4                                                            | Formula Used: =COUNTA(C29:C33) |  |  |  |  |
|                                                              |                                |  |  |  |  |

| COUNTIF (Match) |                                                 |  |  |  |  |  |
|-----------------|-------------------------------------------------|--|--|--|--|--|
| =COUNTIF(rar    | =COUNTIF(range, "Match")                        |  |  |  |  |  |
| Example: Cou    | Example: Count number of cells with match "jim" |  |  |  |  |  |
| 1               |                                                 |  |  |  |  |  |
| jim             |                                                 |  |  |  |  |  |
| jim             |                                                 |  |  |  |  |  |
| jim             |                                                 |  |  |  |  |  |
| 2345            |                                                 |  |  |  |  |  |
| 3               | Formula Used: =COUNTIF(C39:C43, "Jim")          |  |  |  |  |  |
|                 |                                                 |  |  |  |  |  |

| COUNTIFS (Multiple Criteria)                                     |                                                      |  |  |  |  |  |
|------------------------------------------------------------------|------------------------------------------------------|--|--|--|--|--|
| =COUNTIFS(Range1, Criteria1, Range2, Criteria2,)                 |                                                      |  |  |  |  |  |
| Example: Count number of values less than 20 and greater than 10 |                                                      |  |  |  |  |  |
| 8                                                                |                                                      |  |  |  |  |  |
| 11                                                               |                                                      |  |  |  |  |  |
| 10                                                               |                                                      |  |  |  |  |  |
| 11                                                               |                                                      |  |  |  |  |  |
| 15                                                               |                                                      |  |  |  |  |  |
| 21                                                               |                                                      |  |  |  |  |  |
| 3                                                                | Formula Used: =COUNTIFS(C50:C55,"<20",C50:C55,">10") |  |  |  |  |  |
|                                                                  |                                                      |  |  |  |  |  |

**COUNTIF** (For Greater than or equal to 10) =COUNTIF(F52:F56, ">=10")

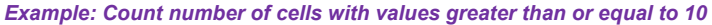

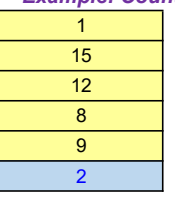

Formula Used: =COUNTIF(C62:C66, ">=10")

| COUNTIF (Cells with Data)                |                                       |  |  |  |  |  |
|------------------------------------------|---------------------------------------|--|--|--|--|--|
| =COUNTIF(F52                             | =COUNTIF(F52:F56, "<>")               |  |  |  |  |  |
| Example: Count number of cells with data |                                       |  |  |  |  |  |
| 1                                        |                                       |  |  |  |  |  |
| 15                                       |                                       |  |  |  |  |  |
|                                          |                                       |  |  |  |  |  |
| abc                                      |                                       |  |  |  |  |  |
| 9                                        |                                       |  |  |  |  |  |
| 4                                        | Formula Used: =COUNTIF(C74:C78, "<>") |  |  |  |  |  |
|                                          |                                       |  |  |  |  |  |

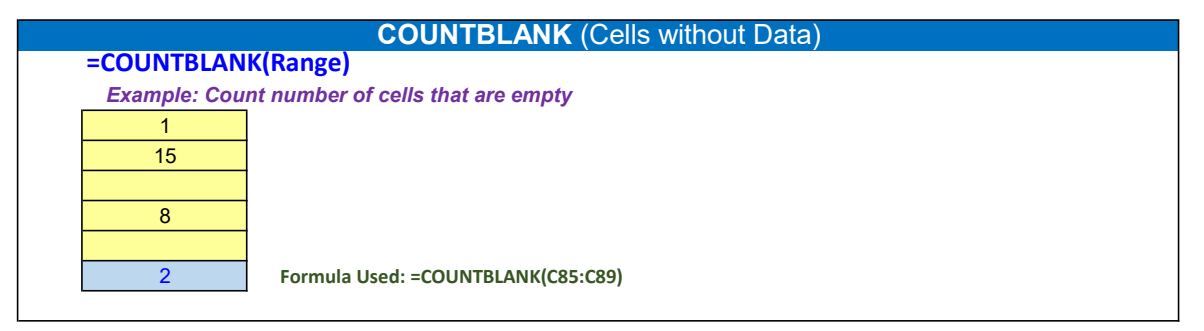

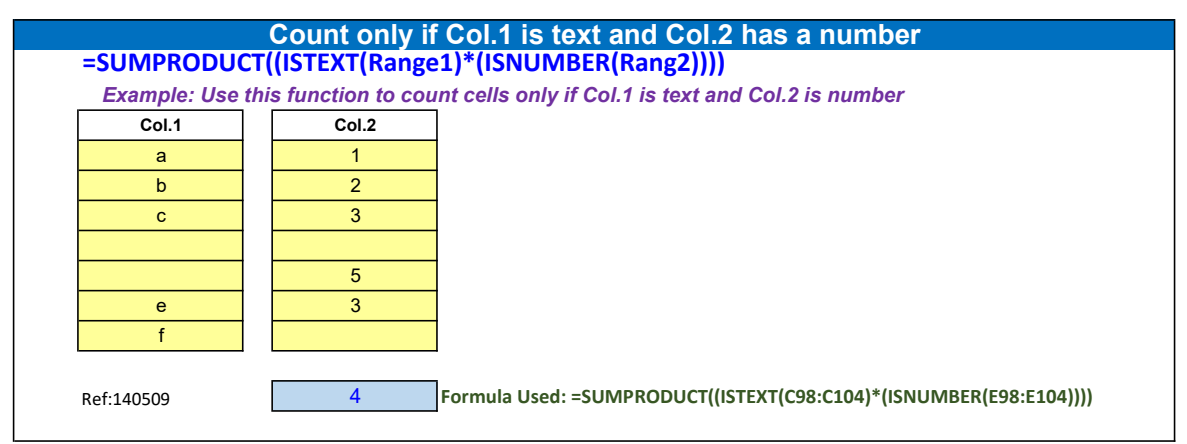

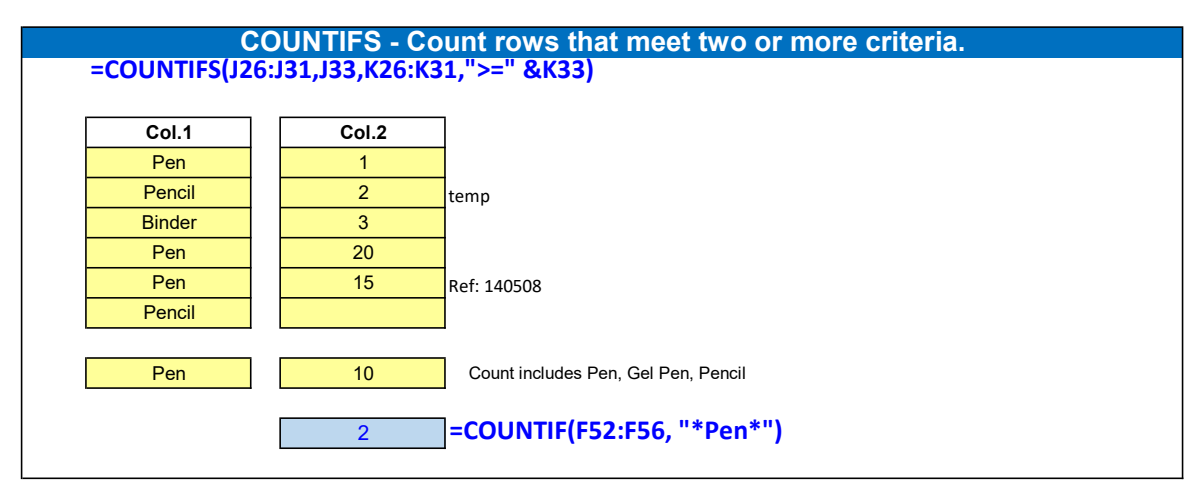

| SUMPRODUCT Function                            |          |               |              |                                                                              |  |
|------------------------------------------------|----------|---------------|--------------|------------------------------------------------------------------------------|--|
| =SUN                                           | 1PROD    | JCT(array     | 1, array2,   | )                                                                            |  |
|                                                |          |               |              |                                                                              |  |
|                                                |          |               |              |                                                                              |  |
| Example                                        | 1        |               |              |                                                                              |  |
|                                                |          | Value A       | Value B      |                                                                              |  |
| -                                              | Item 1   | 2             | 1            |                                                                              |  |
| -                                              | Item 2   | 3             | 1            |                                                                              |  |
|                                                | item 3   | 4             | 2            |                                                                              |  |
|                                                |          |               | 13           | Formula Used: =SUMPRODUCT/E10:E12 E10:E12)                                   |  |
|                                                |          |               | 10           | =(F10xF10)+(F11xF11)+(F12xF12)                                               |  |
|                                                |          |               |              |                                                                              |  |
| Example                                        | 2        |               |              |                                                                              |  |
|                                                | [        | Value A       | Value B      |                                                                              |  |
| [                                              | Item 1   | 2             | 2            |                                                                              |  |
|                                                | Item 2   | 3             | 1            |                                                                              |  |
|                                                | Item 3   | 4             | 2            |                                                                              |  |
|                                                |          |               |              |                                                                              |  |
|                                                |          |               | 14           | Formula Used: =SUMPRODUCT(E19:E21+F19:F21)                                   |  |
|                                                |          |               |              | =(E19+F19)+(E20+F20)+(E21+F21)                                               |  |
|                                                |          |               |              |                                                                              |  |
| Example                                        | 3        |               |              |                                                                              |  |
|                                                | 14       | Value A       | Value B      |                                                                              |  |
| -                                              | Item 1   | 2             | 2            |                                                                              |  |
| -                                              | Item 3   | 3<br>4        | 2            |                                                                              |  |
|                                                | item o   | -             | 2            |                                                                              |  |
|                                                |          |               | 6            | Formula Used: =SUMPRODUCT(E28:E30/F28:F30)                                   |  |
|                                                |          |               |              | =(E28/F28)+(E29/F29)+(E30/F30)                                               |  |
|                                                |          |               |              |                                                                              |  |
| Example                                        | 4 - Sump | product if me | eet Criteria |                                                                              |  |
| _                                              |          | Value A       | Value B      |                                                                              |  |
| [                                              | Apple    | 2             | 2            |                                                                              |  |
| [                                              | Orange   | 3             | 1            |                                                                              |  |
| l L                                            | Apple    | 4             | 2            |                                                                              |  |
|                                                |          |               |              |                                                                              |  |
|                                                |          |               | 12           | Formula Used: =SUMPRODUCT((E37:E39*F37:F39)*(D37:D39="Apple"))               |  |
|                                                |          |               |              | =(E37*F37)*True+(E38*F38)*False+(E30*F39)*True                               |  |
| Example 5 Sumproduct if most Multiple Criteria |          |               |              |                                                                              |  |
| Example                                        | J - Sump |               |              | anteria                                                                      |  |
|                                                | Apple    | 2             | 2            |                                                                              |  |
| B                                              | Orande   | 3             | 1            |                                                                              |  |
|                                                | Apple    | 4             | 2            |                                                                              |  |
| В                                              | Apple    | 4             | 2            |                                                                              |  |
|                                                |          |               |              |                                                                              |  |
|                                                |          |               | 12           | Formula Used: =SUMPRODUCT((E46:E49*F46:F49)*(D46:D49="Apple")*(C46:C49="A")) |  |
|                                                |          |               |              |                                                                              |  |
|                                                |          |               |              |                                                                              |  |

### ROUND FUNCTION

### **ROUND Function**

### =ROUND(number, digits)

Use this function to round number to various places.

#### Examples:

|                                   | 12,345.6789 |                             |
|-----------------------------------|-------------|-----------------------------|
| Round to three decimal places     | 12,345.6790 | Formula Used: =ROUND(D9,3)  |
| Round to two decimal places       | 12,345.6800 | Formula Used: =ROUND(D9,2)  |
| Round to one decimal place        | 12,345.7000 | Formula Used: =ROUND(D9,1)  |
| Round to ones place               | 12,346.00   | Formula Used: =ROUND(D9,0)  |
| Round to nearest multiple of 10   | 12,350.00   | Formual Used: =ROUND(D9,-1) |
| Round to nearest multiple of 100  | 12,300.00   | Fromula Used: =ROUND(D9,-2) |
| Round to nearest multiple of 1000 | 12,000.00   | Formula Used: =ROUND(D9,-3) |

### **ROUNDUP** Function

### =ROUNDUP(number, digits)

Use this function to round number up to various places.

#### Examples:

| 1,234.6710 |                                                                                                    |
|------------|----------------------------------------------------------------------------------------------------|
| 1,234.6710 | Formula Used: =ROUNDUP(D25,3)                                                                                                    |
| 1,234.6800 | Formula Used: =ROUNDUP(D25,2)                                                                                                    |
| 1,234.7000 | Formula Used: =ROUNDUP(D25,1)                                                                                                    |
| 1,235.00   | Formula Used: =ROUNDUP(D25,0)                                                                                                    |
| 1,240.00   | Formula Used: =ROUNDUP(D25,-1)                                                                                                    |
| 1,300.00   | Formula Used: =ROUNDUP(D25,-2)                                                                                                    |
| 2,000.00   | Formula Used: =ROUNDUP(D25,-3)                                                                                                    |
|            | 1,234.6710           1,234.6710           1,234.6800           1,234.7000           1,235.00           1,240.00           1,300.00           2,000.00 |

### **ROUNDDOWN** Function

**1,235.6790** 1,235.6790

1,235.6700

1,235.6000

1,235.00

1,230.00

1,200.00

1,000.00

### =ROUNDDOWN(number, digits)

Use this function to round number down to various places.

#### Examples:

| Round to three decimal places     |  |
|-----------------------------------|--|
| Round to two decimal places       |  |
| Round to one decimal place        |  |
| Round to ones place               |  |
| Round to nearest multiple of 10   |  |
| Round to nearest multiple of 100  |  |
| Round to nearest multiple of 1000 |  |
|                                   |  |

| Formula Used: =ROUNDDOWN(D41,3)  |
|----------------------------------|
| Formula Used: =ROUNDDOWN(D41,2)  |
| Formula Used: =ROUNDDOWN(D41,1)  |
| Formula Used: =ROUNDDOWN(D41,0)  |
| Formula Used: =ROUNDDOWN(D41,-1) |
| Formula Used: =ROUNDDOWN(D41,-2) |
| Formula Used: =ROUNDDOWN(D41,-3) |
|                                  |

### **MROUND Function**

### =MROUND(number, multiple)

Use this function to round number to the desired multiple.

### Example 1

- Rounds up to nearest mlultiple of 2 Rounds up to nearest mlultiple of 5
- Rounds up to nearest mlultiple of 10

Rounds up to nearest mlultiple of 100

| 12,345 |
|--------|
| 12,346 |
| 12,345 |
| 12,350 |
| 12,300 |

Formula Used: =MROUND(D55,2) Formula Used: =MROUND(D55,5) Formula Used: =MROUND(D55,10) Formula Used: =MROUND(D55,100)

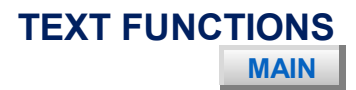

| TEXT Functions                  |                           |  |  |  |  |  |  |
|---------------------------------|---------------------------|--|--|--|--|--|--|
| Example 1:                      | Example 1:                |  |  |  |  |  |  |
| hello, this is your INSTRUCTOR. |                           |  |  |  |  |  |  |
|                                 |                           |  |  |  |  |  |  |
| =LOWER(text)                    |                           |  |  |  |  |  |  |
| hello, this is your instructor. | Formula Used: =LOWER(C6)  |  |  |  |  |  |  |
|                                 |                           |  |  |  |  |  |  |
| =UPPER(text)                    | -                         |  |  |  |  |  |  |
| HELLO, THIS IS YOUR INSTRUCTOR. | Formula Used: =UPPER(C6)  |  |  |  |  |  |  |
|                                 |                           |  |  |  |  |  |  |
| =PROPER(text)                   |                           |  |  |  |  |  |  |
| Hello, This Is Your Instructor. | Formula Used: =PROPER(C6) |  |  |  |  |  |  |
|                                 |                           |  |  |  |  |  |  |

| Example 2:           |                                      |
|----------------------|--------------------------------------|
| Bananna              |                                      |
|                      |                                      |
| =LEFT(text, number)  |                                      |
| Ban                  | Formula Used: =LEFT(C19,3)           |
|                      |                                      |
| =RIGHT(text, number) |                                      |
| nna                  | Formula Used: =RIGHT(C19,3)          |
|                      |                                      |
| =MID(text, number)   |                                      |
| nan                  | Formula Used: =MID(C19,3,3)          |
|                      |                                      |
| =REPLACE(xxx)        |                                      |
| BXXanna              | Formula Used: =REPLACE(C19,2,2,"XX") |
|                      |                                      |
| =LEN(text)           |                                      |
| 7                    | Formula Used: =LEN(C19)              |
|                      |                                      |

## DATE

| Find Date of Week                                           |           |                                |
|-------------------------------------------------------------|-----------|--------------------------------|
| 4/15/2015                                                   | Wednesday | Formula Used: =TEXT(B5,"dddd") |
| 8/25/2016         Thu         Formula Used: =TEXT(B6,"ddd") |           |                                |

| Find Month                                           |  |  |
|------------------------------------------------------|--|--|
| 7/30/2016         7         Formula Used: =MONTH(B9) |  |  |

| Find Week Number |    |                             |
|------------------|----|-----------------------------|
| 8/21/2016        | 35 | Formula Used: =WEEKNUM(B12) |
|                  |    |                             |

| Find the Sunday of |           |                                   |
|--------------------|-----------|-----------------------------------|
| 4/15/2015          | 4/12/2015 | Formula Used: =B15-WEEKDAY(B15)+1 |

| Find Number of Days, Months, & Years Between Two Dates |           |                                     |
|--------------------------------------------------------|-----------|-------------------------------------|
| Start:                                                 | 1/12/2015 |                                     |
| End:                                                   | 7/30/2016 |                                     |
| Days =                                                 | 565       | Formula Used: =DATEDIF(C18,C19,"d") |
| Months =                                               | 18        | Formula Used: =DATEDIF(C18,C19,"m") |
| Years =                                                | 1         | Formula Used: =DATEDIF(C18,C19,"y") |

| Find Number of Workdays Between Two Dates |          |                                     |
|-------------------------------------------|----------|-------------------------------------|
| Start:                                    | 1/1/2012 |                                     |
| End:                                      | 5/5/2015 |                                     |
|                                           | 872      | Formula Used: =NETWORKDAYS(C25,C26) |

| Find Number of Weeks Between Two Dates |           |                                 |
|----------------------------------------|-----------|---------------------------------|
| Start:                                 | 1/1/2012  |                                 |
| End:                                   | 9/25/2015 |                                 |
|                                        | 194       | Formula Used: =INT((C31-C30)/7) |

| Check If Dates Are in The Same Month & Year |           |                                                          |
|---------------------------------------------|-----------|----------------------------------------------------------|
| Start:                                      | 9/2/2015  |                                                          |
| End:                                        | 9/25/2015 |                                                          |
|                                             | TRUE      | Formula Used: =MONTH(C35)&YEAR(C35)=MONTH(C36)&YEAR(C36) |

| Find Number of years, months and days Between Two Dates |                                        |                                                                                                    |
|---------------------------------------------------------|----------------------------------------|----------------------------------------------------------------------------------------------------|
| Start:                                                  | 5/21/1978                              |                                                                                                    |
| End:                                                    | 11/26/2013                             |                                                                                                    |
|                                                         | 35 year(s), 6 month(s)<br>and 5 day(s) | Formula Used: =IF(C41,IF(AND(DATEDIF(C40,C41,"y") <=0, DATEDIF(C40,C41,"ym")<br><=0), DATEDIF(C40,C41,"md") & " day(s)",<br>IF(DATEDIF(C40,C41,"y")<=0, DATEDIF(C40,C41,"ym") & " month(s) and "&<br>DATEDIF(C40,C41,"md") & " day(s)",<br>DATEDIF(C40,C41,"md") & " year(s), " & DATEDIF(C40,C41,"ym") & " month(s) and "&<br>DATEDIF(C40,C41,"md") & " day(s)"),"") |

| Display Month                                        |  |  |
|------------------------------------------------------|--|--|
| 7/30/2016         7         Formula Used: =MONTH(B9) |  |  |

| 4/6/2015 | Today is 04/06/2015 | Formula Used: ="Today is " & TEXT(B48, "MM/DD/YYYY") |
|----------|---------------------|------------------------------------------------------|
|----------|---------------------|------------------------------------------------------|

### **TEXT AND NUMBERS FUNCTIONS**

MAIN

### **Text and Numbers In One Cell**

### ="TEXT 1" & " TEXT(Number)

Use this function combine text and numbers into one cell

Today is Sunday

| _   |   |    |    |
|-----|---|----|----|
| Eva | m | nl | 00 |
| сха |   | UI | es |
|     |   |    |    |

| 12/31/2013 | Payment is due 12/31/2013 | Formula Used: ="Payment is due " & TEXT(C9,"mm/dd/yyyy")       |
|------------|---------------------------|----------------------------------------------------------------|
| 150        | Amount due: \$150.00 USD  | Formula Used: ="Amount due: " & TEXT(C10,"\$#,##0.00")& " USD" |
| 2,678,678  | Total: 2,678,678.00       | Formula Used: ="Total: "&TEXT(C11,"#,##0.00")                  |
| 0.8        | Your score is 80.00%      | Formula Used: ="Your score is " & TEXT(C12,"0.00%")            |
| 0.85       | Your score is 85%         | Formula Used: ="Your score is " & TEXT(C13,"0%")               |
| 4.75       | Hours worked: 4 3/4       | Formula Used: ="Hours worked: " &TEXT(C14,"# ?/?")             |

| 1256.3 | Total: \$1,256.30                             | Formula Used: ="Total: "&TEXT(C16,"\$#,##0.00")                              |
|--------|-----------------------------------------------|------------------------------------------------------------------------------|
|        |                                               |                                                                              |
|        | Report printed on February 4, 2018 at 8:41 PM | Formula Used: ="Report printed on "&TEXT(NOW(),"mmmm d, yyyy at h:mm AM/PM") |

Formula Used: ="Today is " & TEXT(TODAY(),"dddd")

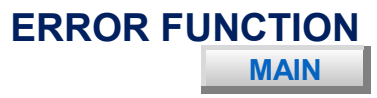

| ISERR Function                                          |
|---------------------------------------------------------|
| =IF(ISERR(ref),0,ref)                                   |
| Use this function to replace #REF!, #DIV/0!, etc with 0 |
| Example 1: Sum cells in continuous column               |
| #DIV/0!       0     Formula Used: =IF(ISERR(ref),0,ref) |
| Example 2: Sum cells in non-continuous column or row    |
| 3                                                       |
| 6                                                       |
| 6                                                       |
| 6                                                       |
| 21 Formula Used: =SUM(C16:C17,D18,C19)                  |
|                                                         |

| SUM Function                                         |  |  |  |  |  |
|------------------------------------------------------|--|--|--|--|--|
| =SUM(Range)                                          |  |  |  |  |  |
| =SUM(Range, Cell or Range)                           |  |  |  |  |  |
| Use this function to sum cells.                      |  |  |  |  |  |
|                                                      |  |  |  |  |  |
| Example 1: Sum cells in continuous column            |  |  |  |  |  |
| 5                                                    |  |  |  |  |  |
| 5                                                    |  |  |  |  |  |
| 5                                                    |  |  |  |  |  |
| 15 Formula Used: =SUM(C10:C12)                       |  |  |  |  |  |
|                                                      |  |  |  |  |  |
| Example 2: Sum cells in non-continuous column or row |  |  |  |  |  |
| 3                                                    |  |  |  |  |  |
| 6                                                    |  |  |  |  |  |
| 6                                                    |  |  |  |  |  |
| 6                                                    |  |  |  |  |  |
| 21 Formula Used: =SUM(C16:C17,D18,C19)               |  |  |  |  |  |
|                                                      |  |  |  |  |  |

| SUMIF Function                       |                                                   |                                                 |  |  |  |  |
|--------------------------------------|---------------------------------------------------|-------------------------------------------------|--|--|--|--|
| =SUMIF(Range, criteria, [sum_range]) |                                                   |                                                 |  |  |  |  |
| Use this functi                      | Use this function to sum cells based on criteria. |                                                 |  |  |  |  |
|                                      |                                                   |                                                 |  |  |  |  |
| Example 1: Sun                       | n cells with va                                   | alues only (ignore text and #value!)            |  |  |  |  |
|                                      |                                                   |                                                 |  |  |  |  |
| 5                                    |                                                   |                                                 |  |  |  |  |
| 9                                    |                                                   |                                                 |  |  |  |  |
| 5                                    |                                                   |                                                 |  |  |  |  |
| 19                                   | Formula Use                                       | d: =SUMIF(C30:C32, ">0")                        |  |  |  |  |
|                                      |                                                   |                                                 |  |  |  |  |
| Example 2: Sum                       | n Column 1 if                                     | Column 2 matches criteria                       |  |  |  |  |
|                                      |                                                   |                                                 |  |  |  |  |
| Column 1                             | Column 2                                          |                                                 |  |  |  |  |
| 2                                    | Oranges                                           |                                                 |  |  |  |  |
| 5                                    | Apples                                            |                                                 |  |  |  |  |
| 4                                    | Apples                                            |                                                 |  |  |  |  |
| 6                                    | Oranges                                           |                                                 |  |  |  |  |
| 2                                    | Oranges                                           |                                                 |  |  |  |  |
| 5                                    | Apples                                            |                                                 |  |  |  |  |
|                                      |                                                   |                                                 |  |  |  |  |
| Oranges:                             | 10                                                | Formula Used: =SUMIF(D38:D43,"Oranges",C38:C43) |  |  |  |  |
| Apples:                              | 14                                                | Formula Used: =SUMIF(D38:D43."Apples".C38:C43)  |  |  |  |  |
|                                      |                                                   |                                                 |  |  |  |  |

| IF Function                                                                                        |
|----------------------------------------------------------------------------------------------------|
| =IF(Condition1, Value_If_True, Value_If_False)                                                     |
| Use this function to evaluate a condtion and output value depending on true or false of condition. |
| Example 1: True only if cell equals to 5 and output "Good". Else output "Bad"                      |
| Good Formula Used: =IF(C9=5, "Good", "Bad")                                                        |
| Example 2: True only if cell equals to 5 and output Value_If_True. Else output Value_If_False  5   |
| 4 Formula Used: =IF(C13>5, C13+1, C13-1)                                                           |

| NESTED IFs Function                                                                                            |  |  |  |  |
|----------------------------------------------------------------------------------------------------|--|--|--|--|
| =IF(Condition1, Value_If_True1, IF(Condtion2, Value_If_True2, Value_If_False2))                                |  |  |  |  |
| Use this function to evaluate two or more condtions and output value depending on true or false of conditions. |  |  |  |  |
|                                                                                                    |  |  |  |  |
| Example 1: If Condition1 is True, output "Good".                                                               |  |  |  |  |
| If Condition1 is False, evalute Condtion2 and output Value_If_True2 or Value_If_False2.                        |  |  |  |  |
| Good Formula Used: =IF(C24=1, "Good", IF(C25=2, "Better", "Best"))                                             |  |  |  |  |

## AND & OR FUNCTIONS

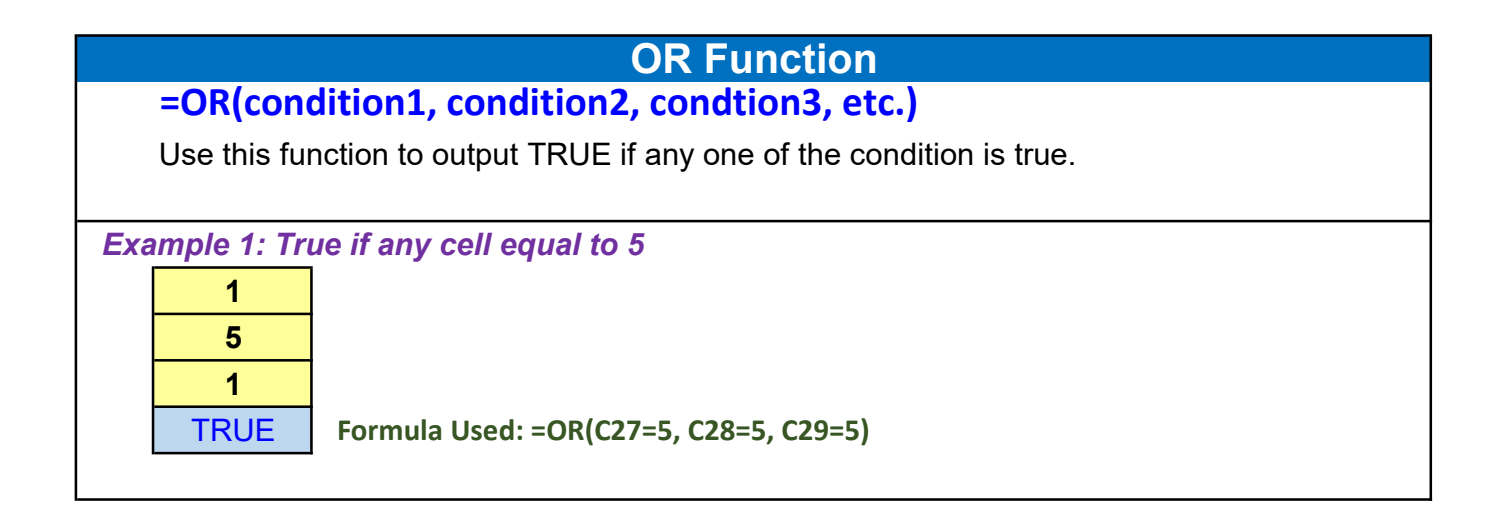

### **SUM EVERY OTHER ROWS**

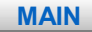

SUM EVERY OTHER ROWS =SUMPRODUCT((MOD(ROW(range),2)=0)\*(range))

Use this function to sum every other row (all odd or even).

8

16

### Example 1

| A | 1 |
|---|---|
| В | 2 |
| A | 1 |
| В | 2 |
| A | 1 |
| В | 2 |
| A | 1 |
| В | 2 |
| A | 1 |
| В | 2 |
| A | 1 |
| В | 2 |
| A | 1 |
| В | 2 |
| A | 1 |
| В | 2 |
|   |   |

Sum all Odd Rows (A) Sum all Even Rows (B) Formula Used: =SUMPRODUCT((MOD(ROW(D9:D24),2)=1)\*(D9:D24)) Formula Used: =SUMPRODUCT((MOD(ROW(D9:D24),2)=0)\*(D9:D24))

[Ref: 140504]

# INDEX FUNCTION

### **INDEX Function**

### =INDEX(array, row number, column number)

Use this function to output cell value in specific Row # and Column #.

| Example 1 |       |        |        |        |        |        |        |
|-----------|-------|--------|--------|--------|--------|--------|--------|
|           |       | Col. 1 | Col. 2 | Col. 3 | Col. 4 | Col. 5 | Col. 6 |
|           | Row 1 | 10     | 20     | 30     | 40     | 50     | 60     |
|           | Row 2 | 11     | 21     | 31     | 41     | 51     | 61     |
|           | Row 3 | 12     | 22     | 32     | 42     | 52     | 62     |
|           | Row 4 | 13     | 23     | 33     | 43     | 53     | 63     |
|           | Row 5 | 14     | 24     | 34     | 44     | 54     | 64     |
|           | Row 6 | 15     | 25     | 35     | 45     | 55     | 65     |
|           | Row 7 | 16     | 26     | 36     | 46     | 56     | 66     |
|           | Row 8 | 17     | 27     | 37     | 47     | 57     | 67     |
|           | Row 9 | 18     | 28     | 38     | 48     | 58     | 68     |

| Row # | Column # | Result |  |
|-------|----------|--------|--|
| 8     | 5        | 57     |  |

Formula Used: =INDEX(D10:I18, D21,E21)

## 2D Array Search Function

### **2D Array Search Function**

=INDEX(array, row number, column number)

Use Index function with Match functions to output cell value in Row and Column with matching criteria.

Example 1: INDEX(array, MATCH(K25,C23:C31,), MATCH(L25,D22:I22,))

|   | Α  | В  | С  | D  | E  | F  |
|---|----|----|----|----|----|----|
| 1 | 10 | 20 | 30 | 40 | 50 | 60 |
| 2 | 11 | 21 | 31 | 41 | 51 | 61 |
| 3 | 12 | 22 | 32 | 42 | 52 | 62 |
| 4 | 13 | 23 | 33 | 43 | 53 | 63 |
| 5 | 14 | 24 | 34 | 44 | 54 | 64 |
| 6 | 15 | 25 | 35 | 45 | 55 | 65 |
| 7 | 16 | 26 | 36 | 46 | 56 | 66 |
| 8 | 17 | 27 | 37 | 47 | 57 | 67 |
| 9 | 18 | 28 | 38 | 48 | 58 | 68 |

| Row # | Column # | Result |
|-------|----------|--------|
| 3     | Е        | 52     |

Formula Used: =INDEX(D11:I19, MATCH(D22,C11:C19,), MATCH(E22,D10:I10,))

### Strings In Cell

#### Examples

|                                           | First Second Third and Last |                                                                                                    |
|-------------------------------------------|-----------------------------|----------------------------------------------------------------------------------------------------|
| Return first letter in a string           | F                           | Formula Used: =LEFT(C8, FIND("",C8,1))                                                                 |
| Return first word in a string             | First                       | Formula Used: =LEFT(C8, FIND(" ",C8,1))                                                                |
| Return second word in a string            | Second                      | Formula Used: = MID(C8, FIND(" ",C8,1)+1, FIND(" ",C8,FIND(" ",C8,1)+1)-(FIND(" ",C8,FIND(" ",C8,1)))) |
| Return all but the first word in a string | Second Third and Last       | Formula Used: =RIGHT(C8,LEN(C8)-FIND(" ",C8,1))                                                        |

### **Text and Data In Same Cell**

MAIN

### Text and Numbers In Same Cell

Examples

| 12/31/2013 | Payment is due 12/31/2013 |
|------------|---------------------------|
| 150        | Amount due: \$150.00 USD  |
| 0.8        | Your score is 80.00%      |
| 4.75       | Hours worked: 4 3/4       |

1256.3 Total: \$1,256.30

Formula Used: ="Amount due: " & TEXT(B9,"\$#,##0.00")& " USD" Formula Used: ="Your score is " & TEXT(B10,"0.00%") Formula Used: ="Hours worked: " &TEXT(B11,"# ?/?")

Formula Used: ="Payment is due " & TEXT(B8,"mm/dd/yyyy")

Formula Used: ="Total: "&TEXT(B34,"\$#,##0.00")

Report printed on February 4, 2018 at 8:41 PM Today is Sunday

Fomula Used: ="Report printed on "&TEXT(NOW(),"mmmm d, yyyy at h:mm AM/PM") Formula Used: ="Today is " & TEXT(TODAY(),"dddd")

## Basic Formulas

| FORMULA                 | DESCRIPTION                                                             |
|-------------------------|-------------------------------------------------------------------------|
| =                       | Equal To                                                                |
| <>                      | Not Equal To                                                            |
| >                       | Greater Than                                                            |
| <                       | Less Than                                                               |
| >=                      | Greater Than or Equal to                                                |
| <=                      | Less Than or Equal to                                                   |
| /                       | Divide                                                                  |
| *                       | Multiply                                                                |
| =MIN(A1:A100)           | Output the smallest number in a range (Cells A1 to A100)                |
| =MAX(A1:A100)           | Output the largest number in a range (Cells A1 to A100)                 |
| =Small(A1:A100,2)       | Output the second smallest number in a range (Cells A1 to A100)         |
| =Large(A1:A100,5)       | Output the fifth largest number in a range (Cells A1 to A100)           |
| =SUM(A1:A100)           | Add cells A1 to A100                                                    |
| =SUM(A1, A5, A7)        | Add cells A1, A5 and A7                                                 |
| =SUM(A1+A5+A7)          | Add cells A1, A5 and A8                                                 |
| =SUMIF(A1:A10; ">10")   | Sum all number in range A1 to A10 if the numbers are greater than 10.   |
| =COUNTIF(A1:A10; ">10") | Count all number in range A1 to A10 if the numbers are greater than 10. |
| =COUNT(A1:A10)          | Count the numbers in a range, ignores blank or empty cells.             |
| =COUNTA(A1:A10)         | Count all character in a range, ignores blank or empty cells.           |
| =TODAY()                | Output today's date                                                     |
| =AVERAGE(A1:A10)        | Output the average of the range, cells A1 to A10                        |
| =EXACT(text1, text2)    | Return TRUE if both are same                                            |
| =CONCATENATE(A1,A5,A7)  | Join strings together. Join strings in cell A1, A5 and A7.              |
| =UPPER(A1)              | Convert the text in cell A1 to all upper case letters.                  |
| =LOWER(A1)              | Convert the text in cell A1 to all lower case letters.                  |
| =AND(A1=1, B1=1,1,0)    | AND                                                                     |
| =OR(A1=1, B1=1,1,0)     | OR                                                                      |
| =IF(AND(A1=1,B1=1),1,0) | Nested If AND                                                           |
| =IF(OR(A1=1,B1=1),1,0)  | Nested If OR                                                            |

### LOOKUP - Multiple Criteria Match

|            |                  |                | LOO            |
|------------|------------------|----------------|----------------|
| =LOOKUP    | (2,1/((crite     | eria1)*(crit   | eria2)*(crit   |
|            |                  |                |                |
|            |                  |                |                |
| mple 1: Ou | tput cell val    | ue if 3 criter | ia were met    |
| Match 1    | Match 2          | Match 3        | Output         |
| a          | 1                | 0              | 200            |
| b          | 2                | 1              | 210            |
| С          | 3                | 2              | 220            |
| d          | 4                | 3              | 230            |
| е          | 5                | 4              | 240            |
| f          | 6                | 5              | 250            |
| g          | 7                | 6              | 260            |
| h          | 8                | 3              | 270            |
| i          | 9                | 8              | 280            |
| j          | 10               | 9              | 290            |
| k          | 11               | 10             | 300            |
| I          | 12               | 11             | 310            |
| m          | 13               | 12             | 320            |
| n          | 14               | 13             | 330            |
|            | _                |                |                |
| 230        | Formula U        | sed: =LOOKU    | JP(2,1/((C9:C2 |
|            |                  |                |                |
| mple 2     |                  |                |                |
| First      | Last             | Zip            | Income         |
| John       | Smith            | 11356          | \$52,000       |
| Victoria   | Xu               | 11326          | \$26,000       |
| Valerie    | Lee              | 10001          | \$65,000       |
| John       | Lee              | 12542          | \$105,000      |
| Sunny      | Wong             | 10055          | \$36,500       |
| Jay        | Wu               | 10033          | \$12,562       |
| John       | Lee              | 10025          | \$45,200       |
| Jay        | Chan             | 10065          | \$36,950       |
| Amy        | Chen             | 10058          | \$89,000       |
| Jack       | Li               | 10065          | \$79,000       |
| Sandy      | Smith            | 15520          | \$36,500       |
| Sandy      | Smith            | 12566          | \$25.690       |
|            | Lau              | 14558          | \$50,000       |
| Tim        | Lai              | 16559          | \$250,000      |
|            | Lui              | 10000          | \$200,000      |
| Firet      | Sandy            | 1              |                |
| Lact       | Smith            | 1              |                |
|            | 10566            | -              |                |
| Ζιρ        | 12000            | ]              |                |
|            | ¢25 CO0          |                |                |
|            | ⇒∠ <b>5,</b> 690 | i Formula U    | sea: =LUUKU    |

### Shortcut Keys

| Кеу               | Description                                                                                                    |
|-------------------|----------------------------------------------------------------------------------------------------|
| CTRL+S            | Save                                                                                                    |
| CTRL+Z            | Undo                                                                                                    |
| CTRL+;            | Insert today's date                                                                                                    |
| CTRL+C            | Сору                                                                                                    |
| CTRL+V            | Paste                                                                                                    |
| CTRL+P            | Print                                                                                                    |
| CTRL+A            | Select all (when you are not entering or editing a formula)                                                                                                    |
| CTRL+SPACEBAR     | Select the current column                                                                                                    |
| SHIFT+SPACEBAR    | Select the current row                                                                                                    |
| CTRL+ '           | Alternate between displaying cell values and displaying cell formulas                                                                                                    |
| F9                | Calculate all sheets in all open workbooks                                                                                                    |
| SHIFT+F9          | Calculate the active worksheet                                                                                                    |
| F11 or ALT+F1     | Create a chart that uses the current range                                                                                                    |
| CTRL+1            | Display the Format Cells dialog box                                                                                                    |
| F5                | Display the Go To dialog box                                                                                                    |
| CTRL+ENTER        | Fill the selected cell range with the current entry                                                                                                    |
| CTRL+:            | Insert the current time                                                                                                    |
| CTRL+HOME         | Move to the beginning of the worksheet                                                                                                    |
| CTRL+END          | Move to the last cell on the worksheet, which is the cell at the intersection of the rightmost used column and the bottommost used row (in the lower-right corner), or the cell opposite the home cell, which is typically A1 |
| CTRL+O            | Open                                                                                                    |
| SHIFT+F3          | Paste a function into a formula                                                                                                    |
| CTRL+A            | When you enter a formula, display the Formula Palette after you type a function name                                                                                                    |
| CTRL+Mouse Scroll | Zoom In or Zoom Out                                                                                                    |

## VLOOKUP EXAMPLE

### V-Lookup Example

|   | Cost Calculation Sheet |          |               |            |  |  |  |  |
|---|------------------------|----------|---------------|------------|--|--|--|--|
|   | ltem                   | Quantity | Unit Price    | Line Total |  |  |  |  |
| 1 | Apple                  | 10       | \$1.00        | \$10.00    |  |  |  |  |
| 2 | Bananna                | 15       | \$2.00        | \$30.00    |  |  |  |  |
| 3 | Apple                  | 30       | \$1.00        | \$30.00    |  |  |  |  |
| 4 | Bananna                | 10       | \$2.00        | \$20.00    |  |  |  |  |
| 5 | Apple                  | 5        | \$1.00        | \$5.00     |  |  |  |  |
| 6 | Apple                  | 56       | \$1.00        | \$56.00    |  |  |  |  |
| 7 | Apple                  | 2        | \$1.00        | \$2.00     |  |  |  |  |
| 8 | Apple                  | 3        | \$1.00        | \$3.00     |  |  |  |  |
|   | 4                      |          | Grand Total = | \$156.00   |  |  |  |  |

| Unit Pricing Table |            |  |  |  |  |
|--------------------|------------|--|--|--|--|
| ltem               | Unit Price |  |  |  |  |
| Apple              | \$1.00     |  |  |  |  |
| Orange             | \$1.50     |  |  |  |  |
| Bananna            | \$2.00     |  |  |  |  |
| Pear               | \$3.00     |  |  |  |  |
| Watermelon         | \$7.00     |  |  |  |  |
| Kiwi               | \$1.10     |  |  |  |  |
| Grapes             | \$2.00     |  |  |  |  |
| Strawberry         | \$3.00     |  |  |  |  |

### **Example:**

Above is a quick practical example using vlookup function with dropdown list to generate unit price

## VLOOKUP FUNCTIONS

### V-LookUp Function

### =VLOOKUP(value, table, index\_number, [not\_exact\_match])

[not\_exact\_match] Optional - Enter FALSE to find exact match. Enter TRUE to find an approximate match (next largest value that is less than value.)

| ample 1   |            |        |        |          |        |           |                |                |                |               |               |
|-----------|------------|--------|--------|----------|--------|-----------|----------------|----------------|----------------|---------------|---------------|
| ID Number | Item       | Qty    | Price  | Total    |        |           |                |                |                |               |               |
| 1001      | Apple      | 10     | \$1.00 | \$10.00  |        | 1004      | Banana         | Formula        | Used: =VL      | OOKUP(I11     | C11:E17,2,FAL |
| 1002      | Orange     | 5      | \$2.00 | \$10.00  |        | 1         |                | •              |                |               |               |
| 1003      | Pear       | 25     | \$3.00 | \$75.00  |        | 1005      | Banana         | Formula        | Used: =VL      | OOKUP(I13     | C11:E17,2)    |
| 1004      | Banana     | 50     | \$4.00 | \$200.00 |        |           |                | -              |                |               |               |
| 1006      | Pineapple  | 15     | \$5.00 | \$75.00  |        |           |                |                |                |               |               |
| 1007      | Peach      | 14     | \$6.00 | \$84.00  |        |           |                |                |                |               |               |
| 1008      | Strawberry | 50     | \$7.00 | \$350.00 |        |           |                |                |                |               |               |
|           |            |        |        |          | -      |           |                |                |                |               |               |
| ample 2   |            | -      |        | -        | -      |           |                |                |                |               |               |
| ID        | Name       | Α      | В      | С        |        |           |                |                |                |               |               |
| 101       | Amy        | 1.1    | 1.2    | 1.3      |        |           |                |                |                |               |               |
| 102       | Ben        | 2.1    | 2.2    | 2.3      |        | ID        | Name           | A              | В              | С             |               |
| 103       | Cindy      | 3.1    | 3.2    | 3.3      |        | 102       | Ben            | 2.1            | 2.2            | 2.3           |               |
| 104       | Dave       | 4.1    | 4.2    | 4.3      |        |           |                |                |                |               |               |
| 105       | Eric       | 5.1    | 5.2    | 5.3      |        |           |                |                |                |               |               |
| 106       | Frank      | 6.1    | 6.2    | 6.3      |        | Notes:    |                |                |                |               |               |
| 120       | vicky      | 7.1    | 6.2    | 6.3      |        | ID column | data must be   | e in ascending | g order        |               |               |
| 108       | Henry      | 8.1    | 8.2    | 8.3      |        | No match  | , use previous | line data      |                |               |               |
| 109       | Ivan       | 9.1    | 9.2    | 9.3      |        |           |                |                |                |               |               |
| 110       | ERROR      |        |        |          |        |           |                |                |                |               |               |
|           |            |        |        |          |        |           |                |                |                |               |               |
| ample 3   |            |        |        |          |        |           | -              |                |                |               |               |
| Col. 1    | Col. 2     | Col. 3 | Col. 4 | Col. 5   | Col. 6 | Col. 7    |                |                |                |               | I             |
| Α         | 1.1        | 2.1    | 3.1    | 4.1      | 5.1    | 6.1       |                | Row            | Column         | Result        |               |
| В         | 1.2        | 2.2    | 3.2    | 4.2      | 5.2    | 6.2       |                | С              | 6              | 5.3           |               |
| С         | 1.3        | 2.3    | 3.3    | 4.3      | 5.3    | 6.3       |                |                |                |               |               |
| D         | 1.4        | 2.4    | 3.4    | 4.4      | 5.4    | 6.4       |                | Notes:         |                |               |               |
| E         | 1.5        | 2.5    | 3.5    | 4.5      | 5.5    | 6.5       |                | If No Mate     | ch, uses previ | ous line data |               |
| F         | 1.6        | 2.6    | 3.6    | 4.6      | 5.6    | 6.6       |                |                |                |               |               |
| G         | 1.7        | 2.7    | 3.7    | 4.7      | 5.7    | 6.7       |                |                |                |               |               |
| Н         | 1.8        | 2.8    | 3.8    | 4.8      | 5.8    | 6.8       |                |                |                |               |               |
|           | 1.0        | 2.0    | 3.0    | 10       | 5.0    | 6.9       |                |                |                |               |               |

### MATCH Function =MATCH(Value, Array, Match\_type)

### Match type

1 (default) - Find largest value that is less than or equal to value. Data needs to be sorted in ascending order.

0 - Find the first value that is equal to value. Data can be sorted in any order.

-1 - Find the smallest value that is greater than or equal to value. Data needs to be sorted in descending order.

| Match_type = 1 | (Default) |
|----------------|-----------|
|                | Array     |
| Position 1     | 10        |
| Position 2     | 11        |
| Position 3     | 12        |
| Position 4     | 13        |
| Position 5     | 14        |
| Position 6     | 15        |
| Position 7     | 16        |
| Position 8     | 17        |
| Position 9     | 18        |
|                |           |

| Array Value | Position Result |
|-------------|-----------------|
| 17          | 8               |

Formula Used: =MATCH(C25,D14:D22,1)

### Match\_type = 0

|            | Array |
|------------|-------|
| Position 1 | 10    |
| Position 2 | 11    |
| Position 3 | 17    |
| Position 4 | 13    |
| Position 5 | 14    |
| Position 6 | 15    |
| Position 7 | 16    |
| Position 8 | 17    |
| Position 9 | 18    |
|            |       |

| Array Value | Position Result |
|-------------|-----------------|
| 17          | 3               |

#### Formula Used: =MATCH(C40,D29:D37,0)

| Matcl | h ty | pe = | = -1 |
|-------|------|------|------|
|       |      |      |      |

|            | Array |
|------------|-------|
| Position 1 | 20    |
| Position 2 | 19    |
| Position 3 | 18    |
| Position 4 | 17    |
| Position 5 | 16    |
| Position 6 | 15    |
| Position 7 | 14    |
| Position 8 | 13    |
| Position 9 | 12    |

| Array Value | Position Result |
|-------------|-----------------|
| 17          | 4               |

#### Formula Used: =MATCH(C55,D44:D52,0-1)